## **Strategic Financial Planning & Budget Development Process FY 2026** Office of Financial Planning & Analysis, UFS&T

Welcome to th WesternU Family

Western University of Health Sciences

## **Session Objectives**

- Strategic Financial Planning Benefits
- Three Step Approach to Financial Planning and Budget Development
- Step One: Utilize Strategic Initiatives for Planning
- Step Two: Update Strategic Financial Projections
- Step Three: Submit FY26 Strategic Budget Request
- Checklist and Deadlines
- Contact Information

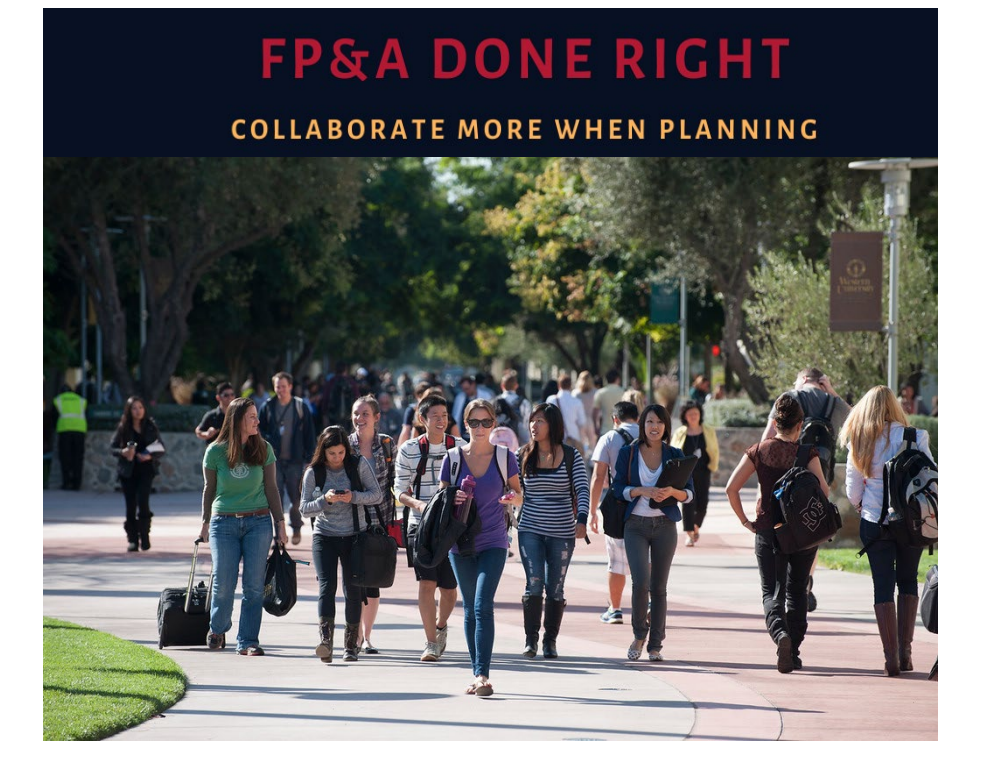

## **Strategic Financial Planning Benefits**

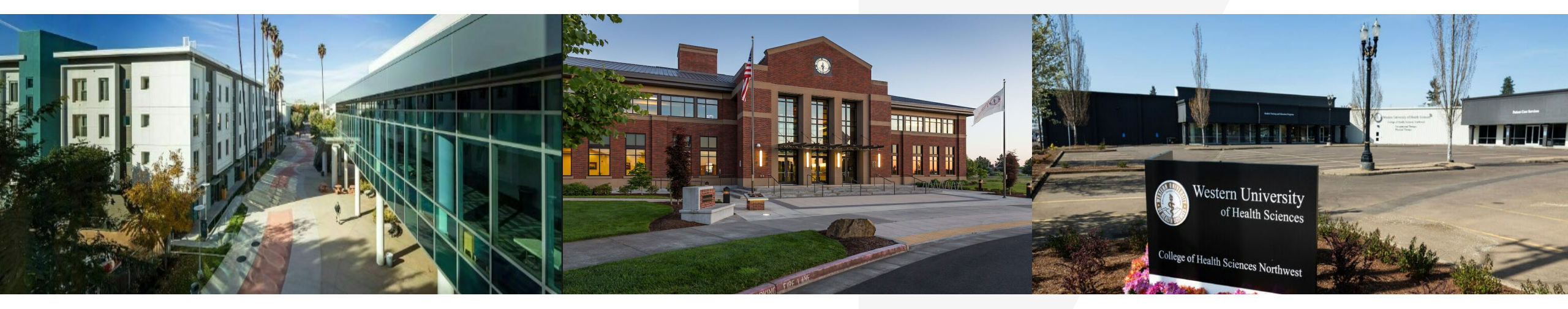

**Short- and Mid- Term Planning**: Includes the process of projecting revenues and expenditures within **one to three years**. Financial projections are used to develop anticipatory information, plans, and metrics to more effectively facilitate and align the budget development process to strategic financial planning.

**Long-Term Planning:** Includes the process of projecting revenues and expenditures **four years or more.** Long-term financial projections provide insights on overall goals and objectives to ensure alignment with College/Department and University strategic financial plans.

### **Three Step Approach**

## **Strategic Financial Planning & Budget Development Process**

#### S1: Utilize Strategic Initiatives for Planning

- Short-, Mid-, and Long-Term
- Link to Strategic Pillar
- Key Deliverables & Metrics
- Revenues and/or Expenses (if applicable)

#### S2: Update Strategic Financial Projections

- Enrollment
- Patient Care Revenue
- Philanthropic Revenue
- Grants and Contracts Revenue
- Auxiliary Revenue
- Other Revenue
- Operating Expenses
- Capital Expenses

#### S3: Submit FY26

#### Strategic Budget Request

- Conduct Budget vs. Actual and Historical Trend Analysis
- Identify top 5 requests from Financial Projections
- One-Time or Ongoing Funding
- Compensation Analysis from HR for Position Requests
- Link to Strategic Pillar
- Provide Request Justification

### **Step One: Review Completed Strategic Initiatives**

**Retrieve** and review your completed initiatives list to utilize as you update your strategic financial projections and strategic budget request for FY26.

Verify that your initiatives are associated with the overall goals of the University.

**Review** the key deliverables, metrics and anticipated outcomes for each of these initiatives.

**Gather** any additional information needed to help project revenues and expenses for your initiative. If you need additional assistance projecting your revenues and expenses, the FP&A team is here to help with anything you need.

|                                                                                      |                                                    |                                                                                                    |                                                                                 |                                                                                                    | Revenues                                                    | Expenses                                                       |
|--------------------------------------------------------------------------------------|----------------------------------------------------|----------------------------------------------------------------------------------------------------|---------------------------------------------------------------------------------|----------------------------------------------------------------------------------------------------|-------------------------------------------------------------|----------------------------------------------------------------|
| Length                                                                               | Initiatives                                        | Strategic Pillar Goals                                                                                                    | Key Deliverables                                                                | Metrics                                                                                                    | (If Applicable)                                             | (If Applicable)                                                |
| Select from drop down:<br>Short-Term 1Year<br>Mid-Term 2-3Years<br>Long-Term +4Years | Specific project or action to execute the strategy | Select from drop down:<br>Academic Excellence<br>Preparedness for the Future<br>Community of Belonging<br>Humanistic Healthcare<br>Operational Excellence | A product or result of a process that helps<br>this initiative obtain its goals | Ways to measure progress, evaluate<br>performance, and identify areas for<br>improvement within this initiative | Sales of goods,<br>services, tuition,<br>patient care, etc. | Capital, wages,<br>equipment,<br>marketing, utilities,<br>etc. |

### **Step Two: Multi-Year Financial Modeling**

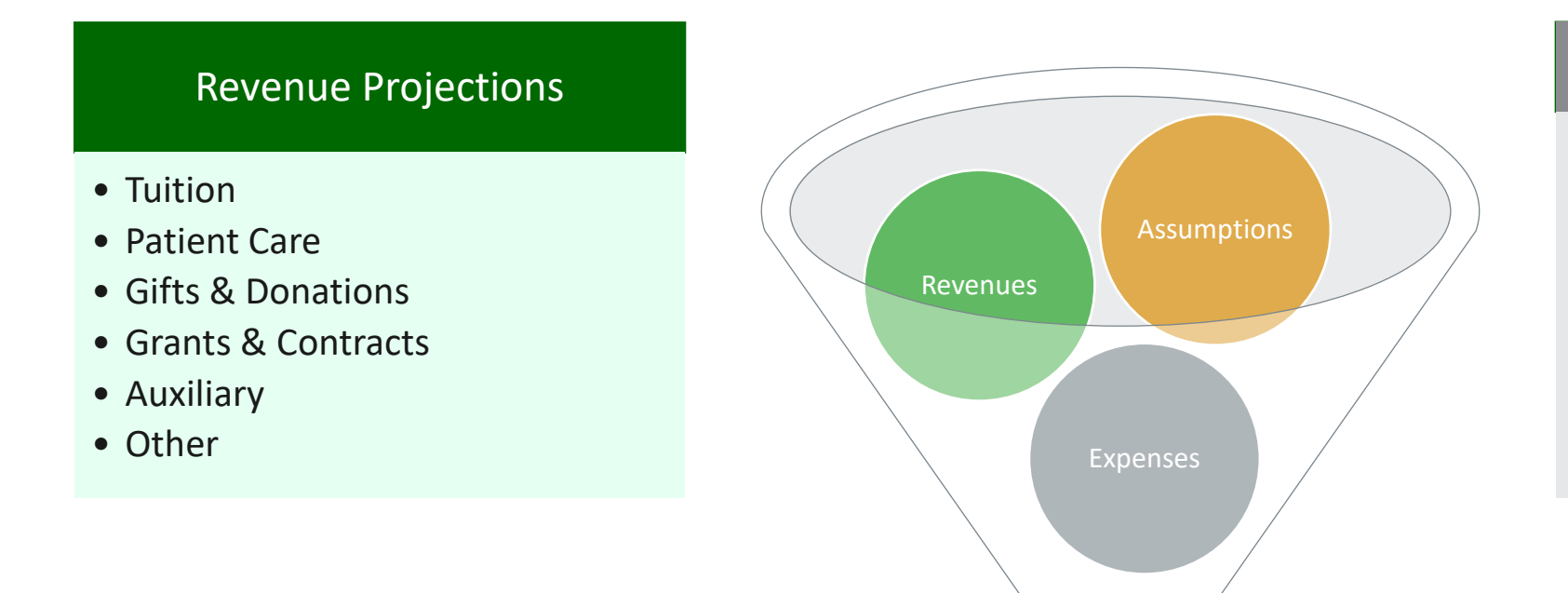

#### Expense Projections

- Compensation
- Operating (OpEx)
- Capital (CapEx)

Develop Multi-Year Projections, Scenario Analysis, and FY 2026 Budget Proposal

## **Step Two: Updating Strategic Financial Projections**

#### • Importance of Multi-Year Projections

- Developing short-term and mid-term initiatives will be assistive in projecting future strategic developments by providing insights for better planning and decision making.
- This proactive approach allows organizations to better anticipate challenges and seize opportunities, fostering sustainable long-term enhancements.

#### • Maximizing & Optimizing Resources

- Using key historical financial metrics and projections, enables the creation of anticipatory results rather than reactive ones.
- By analyzing these historical metrics and using predictive analytics it will provide insights on opportunities for maximization and optimization of resources, including cost saving opportunities.

### **Step Two: Update Strategic Financial Projections**

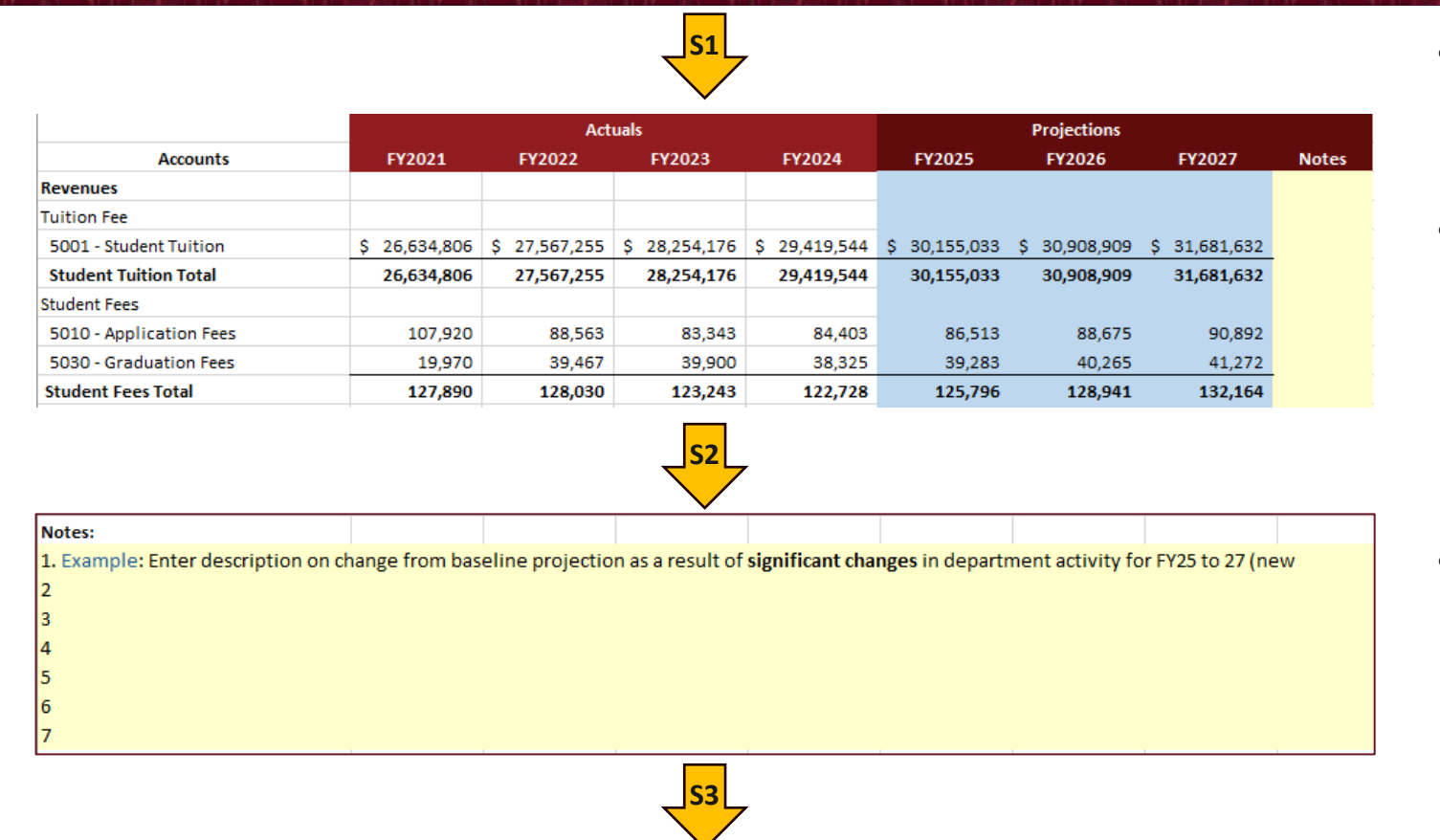

|                          |              |             |              |             | <b>v</b>   |        |       |          |
|--------------------------|--------------|-------------|--------------|-------------|------------|--------|-------|----------|
| Personnel Adjustment Pro | jection Plan | (List Chang | es in Person | nel Level O | nly)       |        |       |          |
|                          | Anticipated  | Location    |              |             |            |        |       |          |
| Position Title           | Hire Date    | CA or OR    | FTE          | Account     | Wage Level | Fringe | Total | Rational |
|                          |              |             |              |             |            | \$-    | \$-   |          |
|                          |              |             |              |             |            | \$-    | \$-   |          |
|                          |              |             |              |             |            | \$-    | \$-   |          |
|                          |              |             |              |             |            | \$-    | \$-   |          |
|                          |              |             |              |             |            | \$-    | \$-   |          |
|                          |              |             |              | Total       | \$ -       | \$-    | \$ -  |          |

- You will find the Strategic Financial Projections Teams site under your college's channel.
- S1: Revisit Projections FY25 to FY27 in light blue. Please <u>make any adjustments</u> necessary, particularly those being requested through the budget process.
- **S2:** Number significant changes in yellow column. Write the <u>description</u> for the corresponding number at the bottom of the projections.
- **S3:** Please <u>add personnel</u> that you would like to include in your strategic projection personnel plan.

#### **Step Two: Healthcare Revenue Projections**

Healthcare Revenue Projections will be assigned under Tasks in Workday.

**S1:** Actuals up to Q1-FY25 will be shown. You can modify FY2025 Q2-Q4 individually or FY2025 as a whole and quarters will adjust accordingly.

**S2:** You can revisit and adjust your FY2026 and FY2027 projections.

**S3:** Please input your FY2028 healthcare revenue projections.

| 🗸 fx   🖬 🗄   🖬 🖌                         | <b>B</b>    | ₽3         | ₽   C      | Q          |            |          |          |          |          |            |            |            |        |
|------------------------------------------|-------------|------------|------------|------------|------------|----------|----------|----------|----------|------------|------------|------------|--------|
|                                          |             |            |            |            |            |          |          |          |          |            |            |            |        |
| # Fund (Dim) 1100 - Current Unrestricted | ✓ ∷ Levels  |            |            |            | ~          |          |          | ST       |          |            | SZ         | 1          | Sal    |
| ACCOUNTS BY TIME                         | INITIAL BAL | FY2021     | FY2022     | FY2023     | FY2024     | Q1-FY25  | Q2-FY25  | Q3-FY25  | Q4-FY25  | FY2025     | FY2026     | FY2027     | FY2028 |
| ▼ Revenue                                |             |            |            |            |            |          |          |          |          |            |            |            |        |
| 5625 - Patient Discounts                 |             | -1,904,002 | -2,082,891 | -2,078,192 | -2,107,519 | -356,520 | -572,802 | -572,802 | -572,802 | -2,074,924 | -2,405,767 | -2,526,055 |        |
| 5646 - Revenue-Incentives                |             | 500,402    | 543,322    | 613,070    | 596,377    | 184,605  | 168,977  | 168,977  | 168,977  | 691,536    | 709,705    | 745,190    |        |
| 5661 - Revenue External Clinics          | -           | 2,750      | 2,200      | 3,300      |            |          |          |          |          |            |            |            |        |
| 5690 - Revenue - Physicians              | -           | 2,728,038  | 3,087,870  | 3,144,291  | 2,969,193  | 474,306  | 836,194  | 836,194  | 836,194  | 2,982,887  | 3,445,118  | 3,548,472  |        |
| 5692 - Revenue-Capitation Program        | 1           | 1,273,367  | 1,404,978  | 1,448,724  | 1,282,138  | 330,312  | 399,304  | 399,304  | 399,304  | 1,528,225  | 1,677,078  | 1,760,933  |        |
| Total                                    |             | 2,600,555  | 2,955,479  | 3,131,192  | 2,740,188  | 632,702  | 831,674  | 831,674  | 831,674  | 3,127,724  | 3,426,134  | 3,528,539  |        |

#### **Step Two: Updating Enrollment Projections**

#### **Update Enrollment Projections Template FY26-FY28**

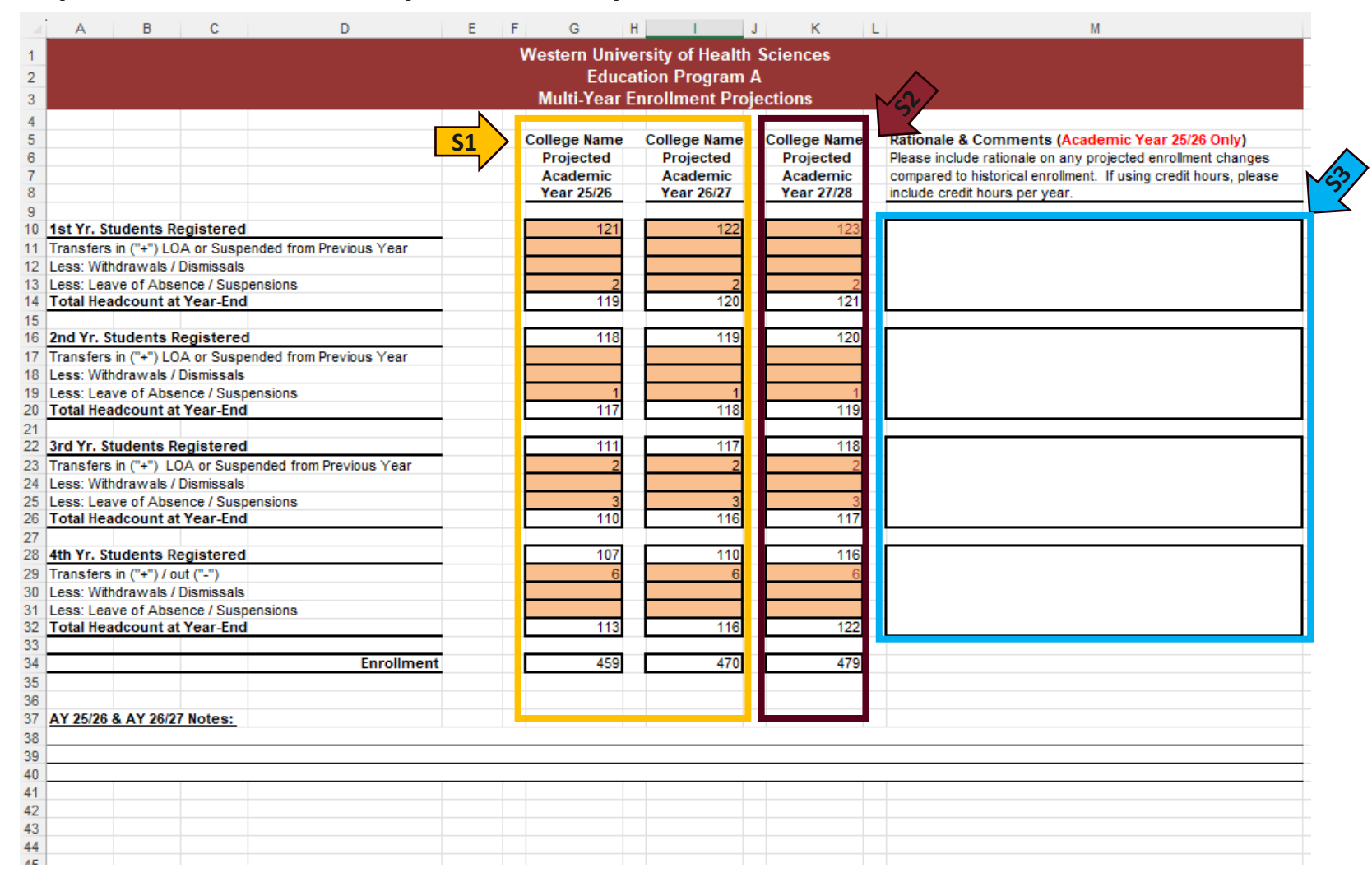

**S1:** The Academic Year 25/26 and 26/27 enrollment data were submitted by the colleges last year. Kindly review and update them if necessary.

**S2:** Please provide the enrollment data for Academic Year 27/28. The numbers in red font are provided as an example.

**S3:** Kindly include rationale and comments for Academic Year 25/26, adjusting for different school years if necessary.

### **Step Two: Referencing Enrollment Projections Report**

For reference, Workday Report "10. Historical Enrollment Report" is available to aid your enrollment projection:

- Historical Enrollment Number: Font Green
- Academic Year 24/25 Enrollment Number: Font Blue, aligned with Budget Proposal
- Academic Year 25/26 and 26/27 Enrollment Number: Font Black, data were submitted by the colleges last year. Will be updated after received update
- Academic Year 27/28 Enrollment Number: Will be added to system after we received projections from colleges

| 🖗 💽 🖉 Edit 🛛 🍃 🗍            | 2 ± ~ Q                     |                 |                 |                 |                 |                 |                 |                 |                 | _      | _          |            | <b>I</b> () |
|-----------------------------|-----------------------------|-----------------|-----------------|-----------------|-----------------|-----------------|-----------------|-----------------|-----------------|--------|------------|------------|-------------|
| Educational Decases         | A                           | FY2017          | FY2018          | FY2019          | FY2020          | FY2021          | FY2022          | FY2023          | FY2024          | FY2025 | FY2026     | FY2027     |             |
| Educational Program         | Accounts                    | Operating Funds | Operating Funds | Operating Funds | Operating Funds | Operating Funds | Operating Funds | Operating Funds | Operating Funds | Budget | projection | Projection |             |
| ucational Program (Rollup)  |                             |                 |                 |                 |                 |                 |                 |                 |                 |        |            |            |             |
| Education Program A         | 1st Yr. Students Registered | 108             | 105             | 106             | 107             | 112             | 111             | 111             | 112             | 120    | 121        | 122        |             |
|                             | 2nd Yr. Students Registered | 103             | 102             | 103             | 106             | 106             | 109             | 105             | 111             | 112    | 118        | 119        |             |
|                             | 3rd Yr. Student Registered  | 105             | 103             | 100             | 100             | 105             | 107             | 107             | 104             | 110    | 111        | 117        |             |
|                             | 4th Yr. Total Enrollment    | 110             | 110             | 105             | 101             | 101             | 103             | 107             | 111             | 104    | 113        | 116        |             |
|                             | Total Enrollment            | 426             | 420             | 414             | 414             | 424             | 430             | 430             | 438             | 440    | 459        | 470        |             |
| lucational Program (Rollup) | 1st Yr. Students Registered | 108             | 105             | 106             | 107             | 112             | 111             | 111             | 112             | 120    | 121        | 122        |             |
|                             | 2nd Yr. Students Registered | 103             | 102             | 103             | 106             | 106             | 109             | 105             | 111             | 112    | 118        | 119        |             |
|                             | 3rd Yr. Student Registered  | 105             | 103             | 100             | 100             | 105             | 107             | 107             | 104             | 110    | 111        | 117        |             |
|                             | 4th Yr. Total Enrollment    | 110             | 110             | 105             | 101             | 101             | 103             | 107             | 111             | 104    | 113        | 116        |             |
|                             | Total Enrollment            | 426             | 420             | 414             | 414             | 424             | 430             | 430             | 438             | 440    | 459        | 470        |             |

## **Step Two: Completing Tuition Rate Sheet**

| Western University                                                                                                    | Western Universit                                                                           | of Health Sciences Sheets / Proposed Tuition Rate                                                                                                    | FY2026 Phase I Strategic Budget Req 🗸 🕐 🔵 |
|----------------------------------------------------------------------------------------------------|---------------------------------------------------------------------------------------------|----------------------------------------------------------------------------------------------------|-------------------------------------------|
| Multi-Year Planning                                                                                                    | Nov 22                                                                                      |                                                                                                    | Levels                                    |
| Healthcare Revenue Proje                                                                                                    | Nov 25                                                                                      |                                                                                                    | , ~ ×                                     |
| Healthcare Revenue Proje                                                                                                    | Nov 25                                                                                      |                                                                                                    | 10                                        |
| Proposed Salary Pool Alloc                                                                                                    | Nov 25                                                                                      | C     Showing rows 1-1 of 1.                                                                                                    |                                           |
| Proposed Salary Pool Alloc                                                                                                    | Nov 25                                                                                      |                                                                                                    |                                           |
| Proposed Tuition Rate                                                                                                    | Nov 25                                                                                      |                                                                                                    |                                           |
| Description Notes                                                                                                    |                                                                                             |                                                                                                    |                                           |
| Content Proposed Tuition Rate                                                                                                    |                                                                                             |                                                                                                    |                                           |
| Version FY2026 Phase I Strategi<br>Request                                                                                                    | ic Budget                                                                                   | <b>S1</b> : Select home level (Org) to view college programs                                                                                                    |                                           |
| On the sheet, please select your<br>input Proposed Tuition % Adjust<br>complete the Short Rationale/Juw<br>well. All fields are required to be<br>you need to add/modify educatio<br>please contact fp&a@westernu.e | home org. Please<br>ment and<br>stification filed as<br>completed. If<br>on program,<br>du. | <ul> <li>S2: Click on "FY26 Proposed Tuition % Adjustment" entry cell and make your Rate" will change accordingly.</li> <li>S3: Click on "Short Rationale/Justification" entry cell and make your entry</li> <li>S4: Click "Save" icon</li> </ul> | entry. "FY26 New Tuition                  |
| Top 5 Strategic Budget Re                                                                                                    | Nov 25                                                                                      |                                                                                                    |                                           |

## **Step Two: Completing Proposed Salary Increase Allocation Sheet**

| Western University     Western University                                                                                                    | y of Health Sciences Sheets / Proposed Salary Increase Allocation                                                                                                    | FY2026 Phase I Strategic Budget Req 🗸 🧿 |
|----------------------------------------------------------------------------------------------------|----------------------------------------------------------------------------------------------------|-----------------------------------------|
| Multi-Year Planning Nov 22                                                                                                    | <mark>✓ S5 🖬 S2 🥫</mark> ਙ 🛛 🖥 🕸 🕸 🖓 🐨                                                                                                    | S1 Levels                               |
| Healthcare Revenue Proje Nov 25                                                                                                    |                                                                                                    |                                         |
| Healthcare Revenue Proje Nov 25                                                                                                    | S3<br>FV26 PROPOSED SALARY INCREASE ALLOCATION % SHORT RATIONALE/JUSTIFICATION *                                                                                                    |                                         |
| Proposed Salary Increase Nov 25                                                                                                    | +     I       ① Showing rows u or u.                                                                                                    |                                         |
| Description Notes                                                                                                    |                                                                                                    |                                         |
| Content Proposed Salary Increase Allocation                                                                                                    |                                                                                                    |                                         |
| Version FY2026 Phase I Strategic Budget<br>Request                                                                                                    |                                                                                                    |                                         |
| On the sheet, please select your home org. Please<br>input Proposed Salary Increase Allocation % and<br>complete the Short Rationale/Justification field as<br>well. All Fields are required to be completed. | <ul> <li>S1: Select home level (Org) for entry</li> <li>S2: Click Add Row icon</li> <li>S3: Click on "FY26 Proposed Salary Increase Allocation %" entry of</li> <li>S4: Click on "Short Rationale/Justification" entry cell and make y</li> <li>S5: Click "Save" icon</li> </ul> | cell and make your entry<br>⁄our entry  |

### **Step Three: Using Workday Financial Reports for Analysis**

Using industry best practice reports for analysis and insights for strategic projections and budget requests.

| Western University           | Western University Western University of Health Sciences Home |          |                                     |        |  |  |  |  |
|------------------------------|---------------------------------------------------------------|----------|-------------------------------------|--------|--|--|--|--|
| Reports                      |                                                               |          |                                     |        |  |  |  |  |
| Add New                      | ←                                                             | Q Search | 1                                   |        |  |  |  |  |
|                              |                                                               | Name     |                                     | Output |  |  |  |  |
| E All                        |                                                               |          | 1. YTD YOY Comparison (Actuals)     | HTML   |  |  |  |  |
| A Personal                   |                                                               |          | 2. Quarter YOY Comparison (Actuals) | HTML   |  |  |  |  |
| <i>₽</i> <sub>*</sub> Shared |                                                               |          | 3. Month YOY Comparison (Actuals)   | HTML   |  |  |  |  |
| 4 m m                        |                                                               |          | 4. Yearly Trend (FY17-FY24 Actuals) | HTML   |  |  |  |  |
| ☆ Favorites                  |                                                               |          | 5. Quarterly Trend (Actuals)        | HTML   |  |  |  |  |
| $\mathcal{Q}$ Reusable       |                                                               |          | 6. Monthly Trend (Actuals)          | HTML   |  |  |  |  |
| Schedules                    |                                                               |          | 7. Budget Vs Actual (FY24)          | HTML   |  |  |  |  |
| _                            |                                                               |          | 8. Budget Vs Actual (FY25 YTD)      | HTML   |  |  |  |  |

#### **Step Three: Using Workday Financial Reports**

Yearly Trend Report 4 displays historical actuals for multiple years.

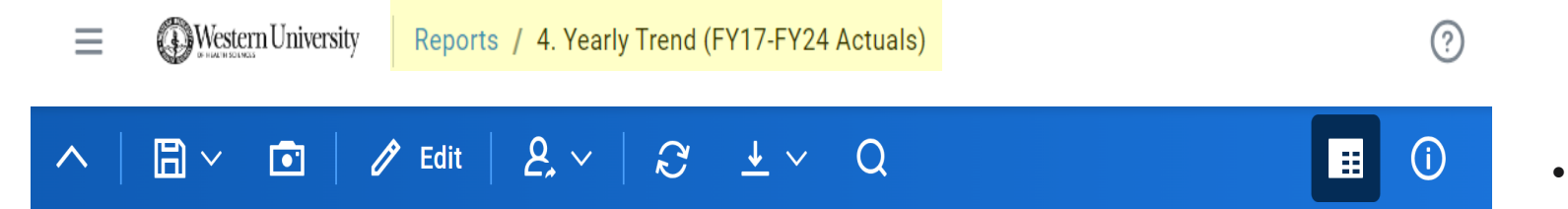

Level Other Units (Division)  $\vee$  Fund 1100 - Current Unrestricted  $\vee$ 

| A                                                           | FY2018  | FY2019  | FY2020  | FY2021  | FY2022  | FY2023  | FY2024  |
|-------------------------------------------------------------|---------|---------|---------|---------|---------|---------|---------|
| Accounts                                                    | Actuals | Actuals | Actuals | Actuals | Actuals | Actuals | Actuals |
| Advertising, Marketing, Promoti<br>on, & Sponsorships       | -       | 2,652   | 3,066   | 9,266   | 1,500   | 267     | -       |
| Banking & Investment Fees                                   | -       | -       | -       | 30      | 10      | -       | -       |
| Commencement, Convocation & Other Student Activities        | 641,586 | 717,210 | 736,686 | 494,132 | 297,376 | 620,476 | 594,786 |
| Conference, Continuing Educati<br>on, Faculty Dev, & Travel | 11,205  | 22,127  | 148,976 | 61,960  | 6,872   | 842     | 5,568   |
| Contracts & Consulting Services                             | -       | 162,091 | 49,397  | 39,645  | 54,566  | 25,636  | -       |
| Dues, Memberships, Fees, & Lic<br>enses                     | 899     | 773     | 13,747  | 2,998   | 4,298   | -       | -       |

- Provides users with valuable year-over-year
   data to identify patterns and spending
   trends, enabling better financial forecasting.
- Provides insights on how spending behavior evolves over time.
- Facilitates data-driven decision-making to support budget requests that align with WesternU's strategic pillars within the Budget Development Process.

#### Step Three: Using Workday Financial Reports

Budget Vs. Actual Report 7 is a comparison report between adjusted budget and actual spending.

#### 

Level Other Units (Division)  $\vee$ 

Fund 1100 - Current Unrestricted V

Period Jun-2024 V

| Accounts                                                   |                 | Year to date as of Jun-2024 |               |              |  |  |  |  |  |  |
|------------------------------------------------------------|-----------------|-----------------------------|---------------|--------------|--|--|--|--|--|--|
| Accounts                                                   | Adjusted Budget | Actuals                     | Variance (\$) | Variance (%) |  |  |  |  |  |  |
| <ul> <li>Operating Expenses</li> </ul>                     |                 |                             |               |              |  |  |  |  |  |  |
| Commencement, Convocation & Other Student Activities       | 424,000         | 594,786                     | (170,786)     | (40%)        |  |  |  |  |  |  |
| Conference, Continuing Education, Faculty Dev,<br>& Travel | -               | 5,568                       | (5,568)       | f(x)?        |  |  |  |  |  |  |
| Miscellaneous                                              | 15,000          | 13,871                      | 1,129         | 8%           |  |  |  |  |  |  |
| Parking, Rents, Equipment Leases, & Property<br>Assessment | -               | 7,708                       | (7,708)       | f(x)?        |  |  |  |  |  |  |
| Postage                                                    | -               | 564                         | (564)         | f(x)?        |  |  |  |  |  |  |
| Repairs and Maintenance & Supplies                         | -               | 480                         | (480)         | f(x)?        |  |  |  |  |  |  |
| Software Licenses                                          | 283,204         | -                           | 283,204       | 100%         |  |  |  |  |  |  |
| Supplies                                                   | 35,000          | 37                          | 34,963        | 100%         |  |  |  |  |  |  |
| Telecommunications                                         | -               | 928                         | (928)         | f(x)?        |  |  |  |  |  |  |
| Total Operating Expenses                                   | 757,204         | 623,942                     | 133,262       | 18%          |  |  |  |  |  |  |

- Helps identify areas of over- or under-spending, ensuring better allocation of resources and strategic financial adjustments.
- Allows for timely identification of budget discrepancies, enabling quick action to avoid financial shortfalls.
- Provides valuable insights for refining future budgets, ensuring more accurate forecasting and alignment with long-term financial goals.

#### **Step Three: Strategic Budget Requests**

During the Budget Development Strategic Request Process, you will be able to request your **top 5 funding needs** based on the strategic planning work you have completed and financial analysis you have conducted. Each college will be able to input up to 5 requests for college activity and up to 5 requests for healthcare center activity.

We ask that you evaluate your current budget to identify any possibilities for **<u>budget reallocation</u>** and self-funding, prior to requesting new funds.

If any new position or position modification requests are to be included, please ensure that a **<u>Compensation Analysis request is submitted to our HR department</u>** and used for the budget request. This will be required for all compensation requests.

#### **Step Three: Accessing Workday**

#### Via: https://my.westernu.edu/

#### Directly: https://login.adaptiveinsights.com/app

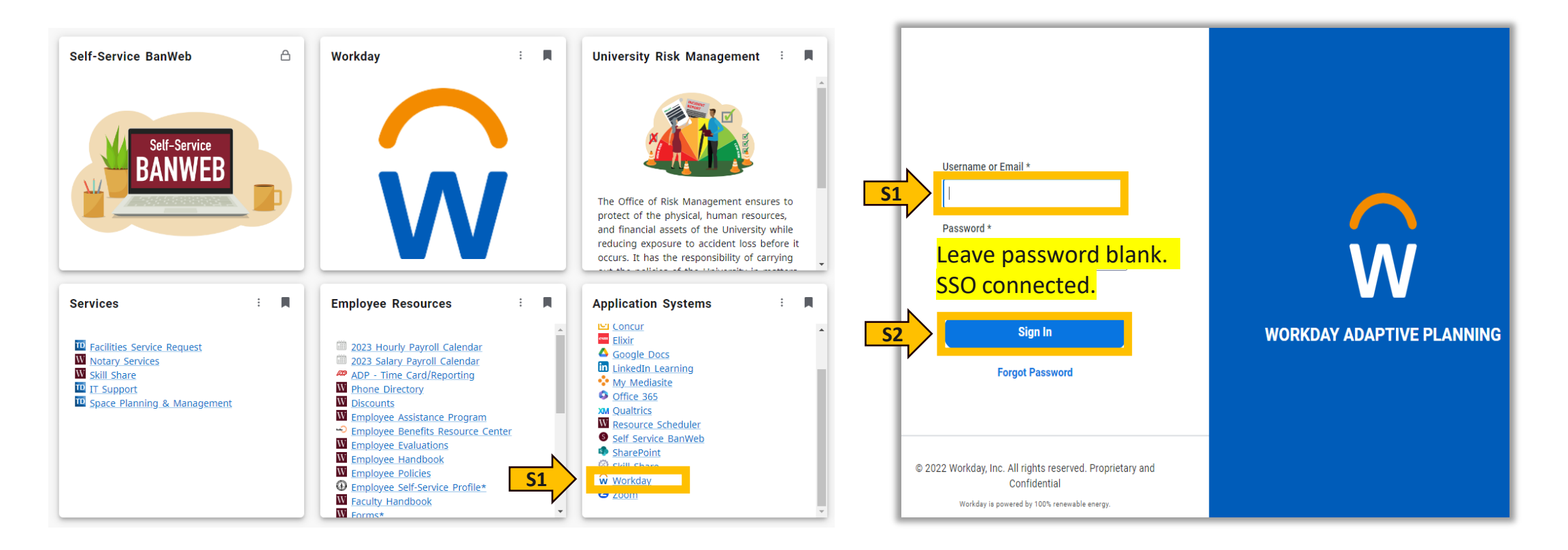

## **Step Three: Accessing Workday Processes Tasks**

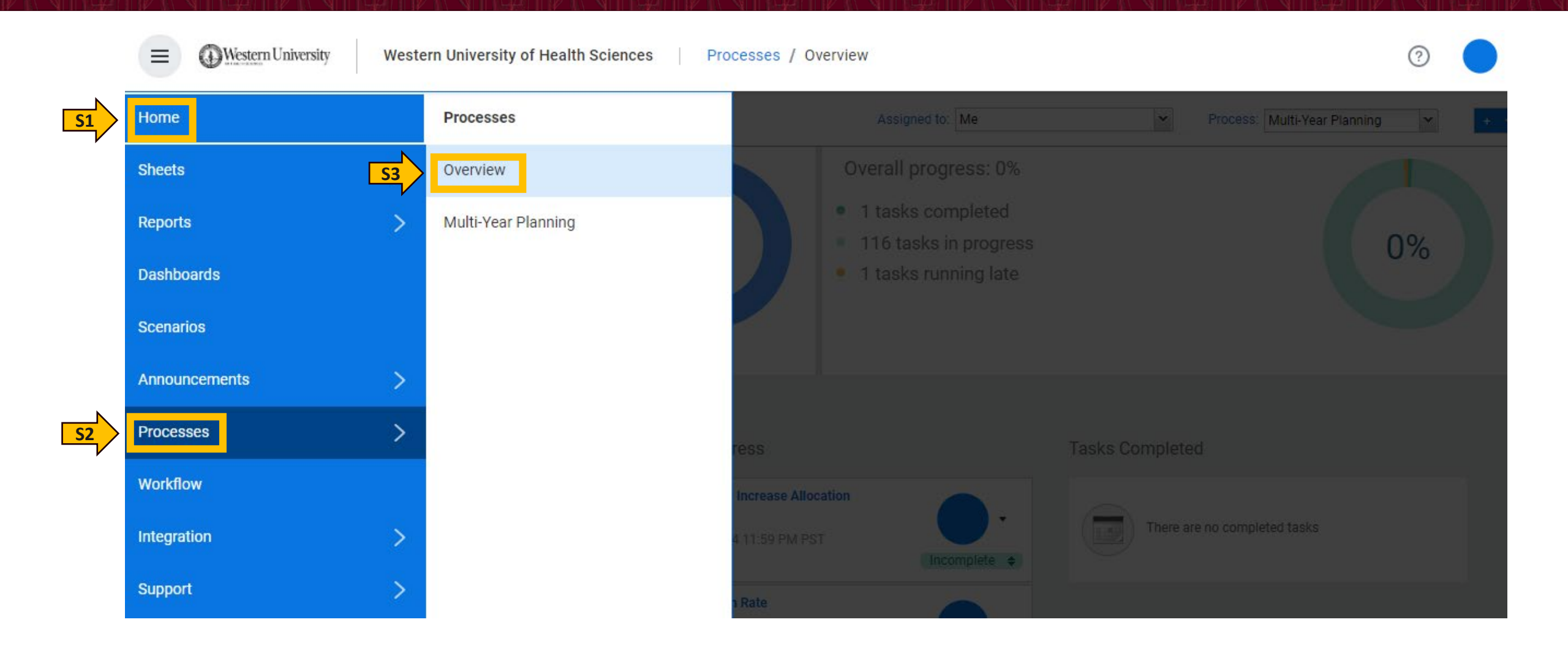

# **Step Three: Tasks Dashboard**

**S1**: Select me, so that you are only able to view your tasks.

**S2**: Complete all tasks listed under "Tasks in Process" by due date specified.

**S3**: To access each task, you will have to click on the title link, and it will take you directly to the sheet required to be completed.

**Note**: To go back to task dashboard to view all tasks, you will have to go back to processes from menu bar, as shown on previous slide.

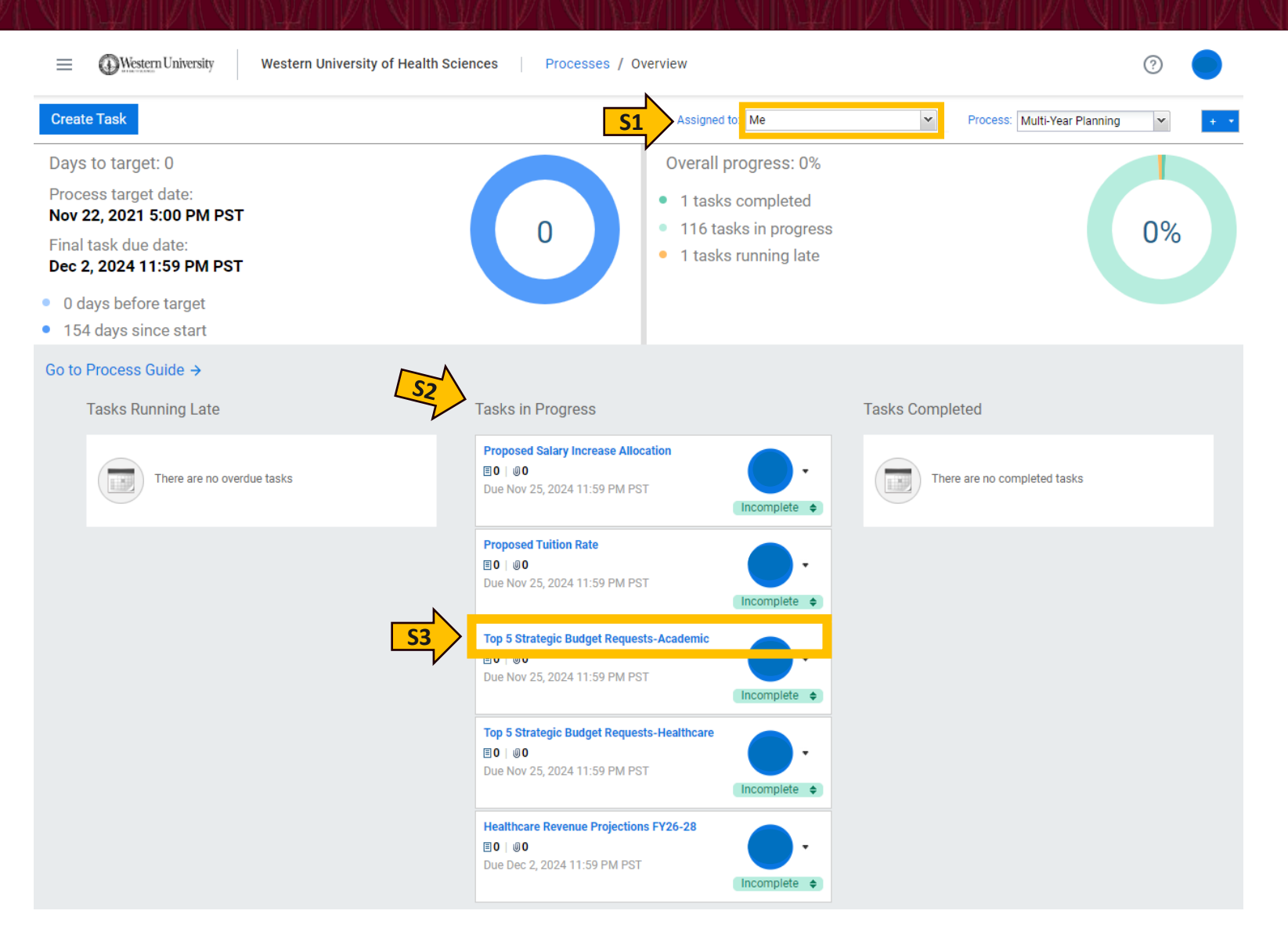

# **Step Three: Completing Top 5 Budget Request**

|                                                                                                    | rn University | of Health Scienc                                       | es Shee                                 | ts / Phasel·                     | - Budget Reques                                              | st                             |                                   |                                                                            | FY2026 Phase                                                               | I Strategic Budget Req 🗸           | ?                                                                    |
|----------------------------------------------------------------------------------------------------|---------------|--------------------------------------------------------|-----------------------------------------|----------------------------------|--------------------------------------------------------------|--------------------------------|-----------------------------------|----------------------------------------------------------------------------|----------------------------------------------------------------------------|------------------------------------|----------------------------------------------------------------------|
| Multi-Year Planning Top 5 Strategic Budget Re N                                                                                                    | Nov 22        | <b>S</b> 5                                             |                                         | 52 <b>3</b>                      | 3   🙍                                                        |                                |                                   |                                                                            | 51                                                                         | Levels                             |                                                                      |
| Description Notes                                                                                                    |               | # GL ACCOUNT                                           | REQUEST AMOUNT                          | EFFECTIVE DATE                   | PRIORITY RANKING                                             | FUNDING TYPE                   | COMPENSATION ANALYSIS REFERENCE # | STRATEGIC PLAN                                                             | PRIMARY STRATEGIC THEME                                                    | SECONDARY STRATEGIC THEME (OPTIONA | SHORT RATIONALE/J                                                    |
| Content Phase I - Budget Request                                                                                                    | S3            | 2 6200 - Salari<br>3 79200 - Equi                      | 33,200.00<br>100,000.00<br>2,200.00     | 7/1/2025<br>7/1/2025<br>7/1/2025 | 1 - highest level<br>1 - highest level<br>2 - second highest | Ongoing<br>Ongoing<br>One-time | DEP 100                           | Included on Projection<br>Included on Projection<br>Included on Projection | Operational Excellence<br>Operational Excellence<br>Operational Excellence |                                    | New Position: Fringe<br>New Position: Manage<br>Laptop for Manager o |
| Version FY2026 Phase I Strategic Budget<br>Request                                                                                                    |               | 4 70915 - Cont<br>5 Total<br>(i) Showing rows 1-4 (ii) | 10,000.00<br><b>145,400.00</b><br>of 4. | 7/1/2025                         | 3 - middle level                                             | One-time                       |                                   | Included on Projection                                                     | Operational Excellence                                                     | Preparedness for the Future        | Training for Manager                                                 |
| On, the sheet, please select the org you w<br>making the request. Please make<br>selection/input your data for each column.<br>fields are required to be completed. | , All         |                                                        |                                         |                                  |                                                              |                                |                                   |                                                                            |                                                                            |                                    | Þ                                                                    |

- **S1**: Select the org level you will be requesting funding.
- **S2**: Click Add Row icon for each entry.
- **S3**: Complete each cell for each row by entering information accordingly.
- **S4**: Repeat Steps 1 to 3 for up to 5 requests for your department or college.
- S5: Click Save icon

**Note:** You may use multiple orgs if the total number of items is no greater than 5 for your college/department. You will be able to request 5 items for the academic and 5 items for patient care center. Please save all request backup information in the W Drive folder (quotes, additional rationale/justification, etc.).

# Step Three: New Position/Position Modification Compensation Analysis

- Complete provided spreadsheet template
- Attach Job Description (JD)
- Deadline to submit spreadsheet & JD: Fri, Nov. 1<sup>st</sup>
- Email spreadsheet and JD to: <a href="mailto:compensation@westernu.edu">compensation@westernu.edu</a>
- Class & Comp will perform internal & external market analysis
- Salary range and Compensation Analysis Reference # will be provided to departments by Mon, Nov. 18<sup>th</sup>

## Step Three: New Position/Position Modification Compensation Analysis

#### Instructions:

Please use this form to request a required compensation analysis on new position and position modification strategic requests. Attach Job Description that includes percentages of time on duties and qualifications. Attach organization chart if available. Email completed form to Compensation@westernu.edu by the end of the day, November 1, 2024.

|      |                 |                    | Position Control |            | Proposed |          | Proposed                 |                               |                                                         | Compensation<br>Analysis |
|------|-----------------|--------------------|------------------|------------|----------|----------|--------------------------|-------------------------------|---------------------------------------------------------|--------------------------|
|      |                 |                    | Number           | Exempt or  | Account  | Proposed | Salary                   |                               |                                                         | Reference #              |
| ORG  | Department Name | Proposed Job Title | (modifications)  | Non-Exempt | Number   | FTE      | (Leave blank if unknown) | Rationale for Proposed Salary | Justification for New Position or Position Modification | (To be completed by HR)  |
| 1111 | Department Name | Lead Buyer         | 999777           | Exempt     | 6200     | 1.00     | 65,000.00                | Provide rationale.            | Provide justification.                                  | DEP 100                  |
|      |                 |                    |                  |            |          |          |                          |                               |                                                         |                          |
|      |                 |                    |                  |            |          |          |                          |                               |                                                         |                          |
|      |                 |                    |                  |            |          |          |                          |                               |                                                         |                          |
|      |                 |                    |                  |            |          |          |                          |                               |                                                         |                          |
|      |                 |                    |                  |            |          |          |                          |                               |                                                         |                          |
|      |                 |                    |                  |            |          |          |                          |                               |                                                         |                          |
|      |                 |                    |                  |            |          |          |                          |                               |                                                         |                          |
|      |                 |                    |                  |            |          |          |                          |                               |                                                         |                          |
|      |                 |                    |                  |            |          |          |                          |                               |                                                         |                          |

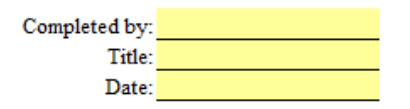

- Access New Position & Position Modification Compensation Analysis Form from: W:\Budget Office\Your Department\Salaries.
- 2. Please complete form. Above you will find a listed example to reference.
- 3. Once completed, email to: <u>compensation@westernu.edu</u>, by November 1, 2024.

### **Step Three: Completing Tasks Status - Training**

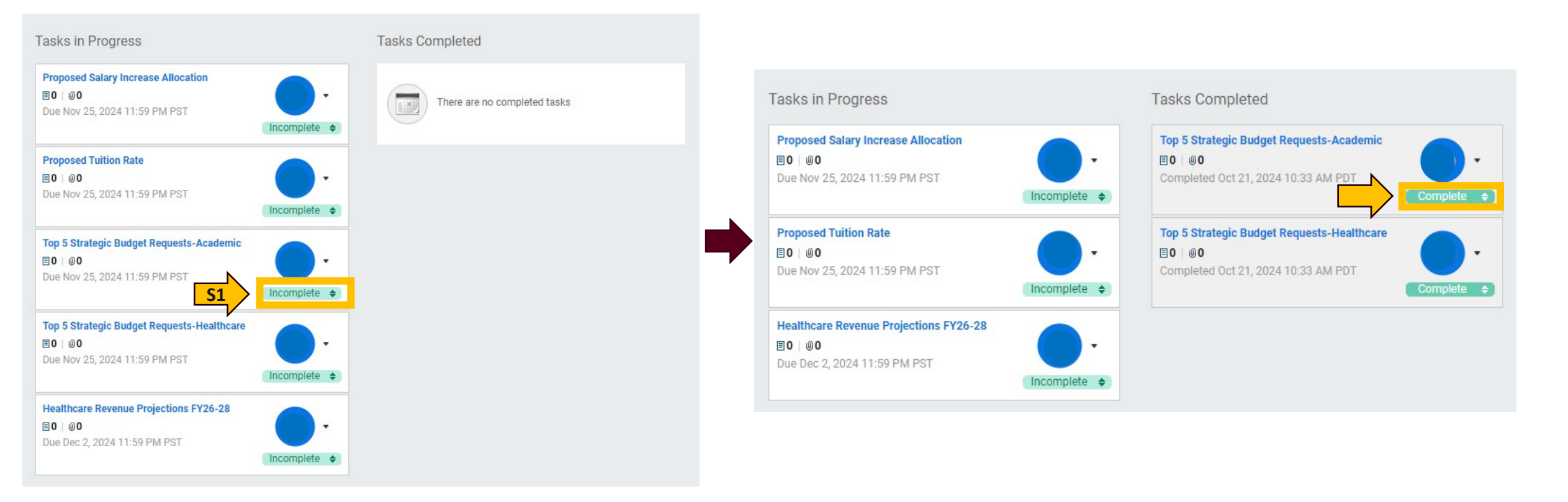

**S1**: Once you have completed your task(s), go to process menu bar. Click Incomplete Status and the status will change to complete. Repeat this process for all tasks assigned to you.

### **Checklist and Deadlines**

#### Due: November 1<sup>st</sup>, 2024

Complete & Submit Compensation Analysis Request - Excel

#### Due: November 25<sup>th</sup>, 2024

- Update Strategic Financial Projections Teams Excel
- **Update** Healthcare Revenue Projections (If Applicable) Workday 🙀
- Update Enrollment Projections (If Applicable) Excel
- $\Box$  Complete Proposed Tuition Rate (If Applicable) Workday  $\widehat{\mathbf{W}}$
- Complete Proposed Salary Increase Allocation Workday 🐼
- 🖵 Complete Strategic Budget Requests Workday 🙀

### **Time & Responsibility Schedule Stakeholders**

| Stakeholders |                                                        |
|--------------|--------------------------------------------------------|
| BFIC         | Board Finance & Investment Committee                   |
| BOT          | Board of Trustees                                      |
| PRES         | Office of the President                                |
| PROV         | Office of the Provost                                  |
| CFO          | Office of the Chief Financial Officer & Treasurer      |
| SVPISS       | Senior Vice President of Institutional Shared Services |
| SL           | Senior Leadership Team                                 |
| DL           | Division Leaders                                       |
| DC           | Deans Council                                          |
| FS           | Faculty Senate                                         |
| SC           | Staff Council                                          |
| SGA          | Student Government Association                         |
| FP&A         | Financial Planning & Analysis                          |
| OBA          | Office of Budget Administration                        |
| OHR          | Office of Human Resources                              |
| FC           | Financial Coordinators                                 |

## **Time & Responsibility Schedule**

| Pre-Plan                                     |                             |                                                                                                    |                   |  |
|----------------------------------------------|-----------------------------|----------------------------------------------------------------------------------------------------|-------------------|--|
| Aug - Sep                                    | <u>Target</u><br>Aug<br>Sep | <ul> <li><u>Date</u></li> <li><u>Develop</u> budget timelines, worksheets, and financial models.</li> <li>Begin setup of revenue projection models for all sources of operating revenue. Apply various scenarios for tuition rate adjustments, projected enrollment, healthcare services, investment income, indirect cost recovery, unrestricted gifts, etc.</li> </ul> | FP&A/OBA<br>FP&A  |  |
| Communication, Launch and Gather Information |                             |                                                                                                    |                   |  |
|                                              | Target Date                 |                                                                                                    |                   |  |
|                                              | Oct                         | Initial Strategic Planning Meeting with CFO, President, and Provost.                                                                                                    | PRES/CFO/PROV     |  |
|                                              | Oct-                        | Financial Planning & Budget Development Consultative Meetings with UEOT, Deans Council,                                                                                                    | PRES/CFO/UEOT/DC/ |  |
|                                              | Jan                         | Faculty Senate, Staff Council, and Student Government Association.                                                                                                    | FS/SC/SGA/FP&A    |  |
| Oct - Ja                                     | Oct                         | Financial Planning & Budget Development Strategic Requests <b>information session</b> and materials made available to colleges and departments.                                                                                                    | FP&A/OBA/FC       |  |
| 3                                            | Oct                         | Enrollment, healthcare services, and philanthropic revenue projections information sessions.                                                                                                    | FP&A/FC           |  |
|                                              | Oct                         | Strategic business plan financial projections updated by colleges and support departments.                                                                                                    | FC                |  |

| Nov | Financial Planning & Budget Development Strategic Requests deadline.    | FC |
|-----|-------------------------------------------------------------------------|----|
| Nov | Enrollment, healthcare, and philanthropic revenue projections deadline. | FC |

## **Time & Responsibility Schedule**

| Consolidate, Review and Collaborate |        |                                                                                                    |                         |  |  |
|-------------------------------------|--------|----------------------------------------------------------------------------------------------------|-------------------------|--|--|
| Feb- Mar                            | Target | Target Date                                                                                                    |                         |  |  |
|                                     | Feb    | Strategic plans financial projections collaborative review.                                                                                  | PRES/PROV/CFO/SVPISS    |  |  |
|                                     | Feb    | Strategic funding availability calculation and optimal divisional allocation process algorithm per best practices developed with Moss Adams. | PRES/PROV/CFO/SVPISS    |  |  |
|                                     | Feb    | Division Leaders review funding allocation decision and propose sub-units funding allocation splits.                                         | PRES/PROV/CFO/DL/FP&A   |  |  |
|                                     | Feb    | Meeting to review and confirm proposed funding recommendation splits by division leaders for sub-units.                                      | PRES/PROV/CFO/FP&A      |  |  |
|                                     | Mar    | Budget proposal collaborative review.                                                                                                    | PRES/CFO/SL             |  |  |
|                                     | Mar    | Budget proposal status meeting(s) with President.                                                                                            | PRES/PROV/CFO           |  |  |
|                                     | Mar    | Final budget proposal packaged to present to the Board Finance & Investment Committee and Board of Trustees.                                 | PRES/PROV/CFO/FP&A/BFIC |  |  |

## **Time & Responsibility Schedule**

| Finalize |                             |                                                                                                    |                                         |
|----------|-----------------------------|----------------------------------------------------------------------------------------------------|-----------------------------------------|
| Apr      | <u>Target</u><br>Apr<br>Apr | <u>Date</u><br>Board Finance & Investment Committee to review proposed budget.<br>Board of Trustees to <b>approve</b> proposed budget. | BFIC/CFO/PRES/PROV<br>BOT/CFO/PRES/PROV |

| Allocate, Reallocate and Implement |        |                                                                                            |                  |  |
|------------------------------------|--------|--------------------------------------------------------------------------------------------|------------------|--|
| Apr - Jun                          | Target | Target Date                                                                                |                  |  |
|                                    | Apr    | BOT budget approval and funding levels communicated to division leaders.                   | PRES/CFO/PROV/DL |  |
|                                    | Apr    | Division Leaders communicate budget allocations to sub-units.                              | PRES/PROV/CFO/DL |  |
|                                    | Apr    | Financial Planning & Budget Development Allocation & Reallocation information sessions and | FP&A/OBA/FC      |  |
|                                    |        | materials made available to colleges and departments.                                      |                  |  |
|                                    | May    | Financial Planning & Budget Development Allocation & Reallocation deadline.                | FC               |  |
|                                    | June   | Reconcile, balance, and upload budget.                                                     | FP&A/OBA         |  |
|                                    |        |                                                                                            |                  |  |

### FP&A & HR Support Team

Please do not hesitate to reach out to our support team regarding any questions. We are here to help!

| Team                  | Focus Area                                                | Preferred Contact Method                        |
|-----------------------|-----------------------------------------------------------|-------------------------------------------------|
|                       | Process Information, Metrics, Targets, Scenario Analysis, |                                                 |
| Raymond Garcia, MBA   | and Overall Financial Planning & Analysis Process         | Teams or E-mail at garciar@westernu.edu         |
|                       | Multi-Year Tuition Planning, Financial Modeling, and      |                                                 |
| Yutong Li, MS and CPA | Workday Technical Support/Administrator                   | Teams or E-mail at yutongli@westernu.edu        |
| Jesse Corrington      | Initiatives Development Support                           | Teams or E-mail at jcorrington@westernu.edu     |
| Alex Jaramillo        | Financial Reporting and Projections                       | Teams or E-mail at ajaramillo@westernu.edu      |
|                       | Healthcare Services, Auxiliary Services, Operating, and   |                                                 |
| Miguel Hernandez, MBA | Capital Planning                                          | Teams or E-mail at miguelhernandez@westernu.edu |
| Maria Nguyen          | Financial Reporting and Analysis Support                  | Teams or E-mail at marianguyen@westernu.edu     |
|                       | Budget Development Request Process and Personnel          |                                                 |
| Monique Cano          | Planning                                                  | Teams or E-mail at mcano@westernu.edu           |
| Abey Jacob            | Budget Reporting and Analysis Support                     | Teams or E-mail at jacoba@westernu.edu          |
| Sandra Bufalini       | Compensation Analysis Process Questions                   | Teams or E-mail at sbufalini@westernu.edu       |
| Compensation Team     | Compensation Analysis Request Submission                  | E-mail at compensation@westernu.edu             |

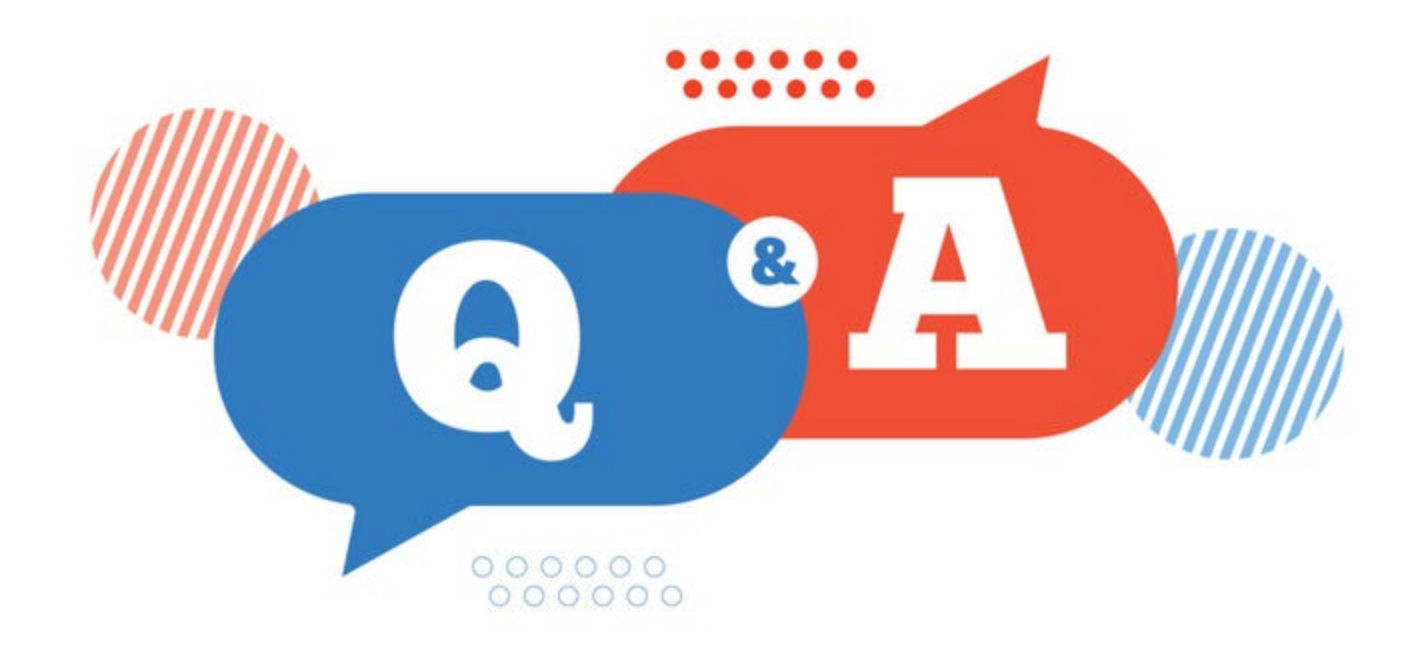

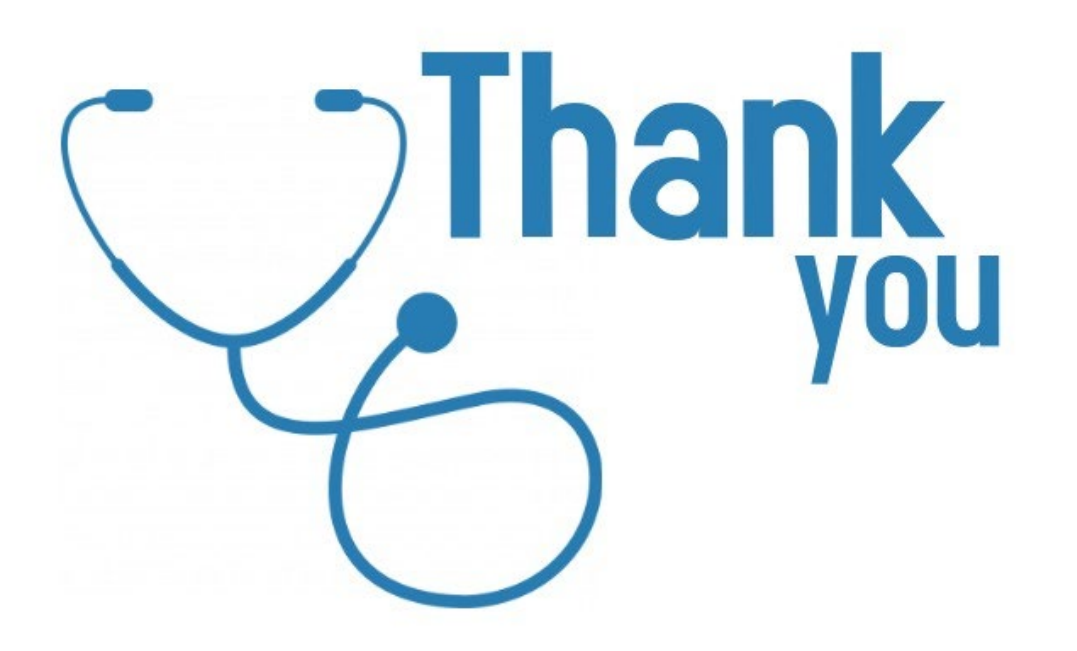